## 

# Faturamento Web Cadastro de Clientes por Unidade

**JULHO 2023** 

FATWEB04V2

## Sumário

| 1.<br>2.<br>2 | Vi<br>O | isão<br>bjet | o ge<br>tivo | eral.      |     | ••••• |      |      |   |   |   |       |   | <br>  |               |   |       | <br>04       | 5 |
|---------------|---------|--------------|--------------|------------|-----|-------|------|------|---|---|---|-------|---|-------|---------------|---|-------|--------------|---|
| з.            | 3.      | aua<br>1 C   | lier         | os<br>ites | pol | r Ur  | nida | nde. | • | • | • | ••••• | • | <br>• | • • • • • • • | • | ••••• | <br>00<br>06 | 5 |
|               |         |              |              |            |     |       |      |      |   |   |   |       |   |       |               |   |       |              |   |
|               |         |              |              |            |     |       |      |      |   |   |   |       |   |       |               |   |       |              |   |
|               |         |              |              |            |     |       |      |      |   |   |   |       |   |       |               |   |       |              |   |
|               |         |              |              |            |     |       |      |      |   |   |   |       |   |       |               |   |       |              |   |
|               |         |              |              |            |     |       |      |      |   |   |   |       |   |       |               |   |       |              |   |
|               |         |              |              |            |     |       |      |      |   |   |   |       |   |       |               |   |       |              |   |
|               |         |              |              |            |     |       |      |      |   |   |   |       |   |       |               |   |       |              |   |
|               |         |              |              |            |     |       |      |      |   |   |   |       |   |       |               |   |       |              |   |
|               |         |              |              |            |     |       |      |      |   |   |   |       |   |       |               |   |       |              |   |
|               |         |              |              |            |     |       |      |      |   |   |   |       |   |       |               |   |       |              |   |
|               |         |              |              |            |     |       |      |      |   |   |   |       |   |       |               |   |       |              |   |
|               |         |              |              |            |     |       |      |      |   |   |   |       |   |       |               |   |       |              |   |
|               |         |              |              |            |     |       |      |      |   |   |   |       |   |       |               |   |       |              |   |
|               |         |              |              |            |     |       |      |      |   |   |   |       |   |       |               |   |       |              |   |
|               |         |              |              |            |     |       |      |      |   |   |   |       |   |       |               |   |       |              |   |
|               |         |              |              |            |     |       |      |      |   |   |   |       |   |       |               |   |       |              |   |
|               |         |              |              |            |     |       |      |      |   |   |   |       |   |       |               |   |       |              |   |
|               |         |              |              |            |     |       |      |      |   |   |   |       |   |       |               |   |       |              |   |
|               |         |              |              |            |     |       |      |      |   |   |   |       |   |       |               |   |       |              |   |
|               |         |              |              |            |     |       |      |      |   |   |   |       |   |       |               |   |       |              |   |
|               |         |              |              |            |     |       |      |      |   |   |   |       |   |       |               |   |       |              |   |
|               |         |              |              |            |     |       |      |      |   |   |   |       |   |       |               |   |       |              |   |
|               |         |              |              |            |     |       |      |      |   |   |   |       |   |       |               |   |       |              |   |
|               |         |              |              |            |     |       |      |      |   |   |   |       |   |       |               |   |       |              |   |
|               |         |              |              |            |     |       |      |      |   |   |   |       |   |       |               |   |       |              |   |

|  | Fatu | rame | nto V | Veb - | - Ca | dast | ro de | e Clie | entes | ; por | Unio | dade |  |  |  |  |  |  |
|--|------|------|-------|-------|------|------|-------|--------|-------|-------|------|------|--|--|--|--|--|--|
|  |      |      |       |       |      |      |       |        |       |       |      |      |  |  |  |  |  |  |
|  |      |      |       |       |      |      |       |        |       |       |      |      |  |  |  |  |  |  |
|  |      |      |       |       |      |      |       |        |       |       |      |      |  |  |  |  |  |  |
|  |      |      |       |       |      |      |       |        |       |       |      |      |  |  |  |  |  |  |
|  |      |      |       |       |      |      |       |        |       |       |      |      |  |  |  |  |  |  |
|  |      |      |       |       |      |      |       |        |       |       |      |      |  |  |  |  |  |  |
|  |      |      |       |       |      |      |       |        |       |       |      |      |  |  |  |  |  |  |
|  |      |      |       |       |      |      |       |        |       |       |      |      |  |  |  |  |  |  |
|  |      |      |       |       |      |      |       |        |       |       |      |      |  |  |  |  |  |  |
|  |      |      |       |       |      |      |       |        |       |       |      |      |  |  |  |  |  |  |
|  |      |      |       |       |      |      |       |        |       |       |      |      |  |  |  |  |  |  |
|  |      |      |       |       |      |      |       |        |       |       |      |      |  |  |  |  |  |  |
|  |      |      |       |       |      |      |       |        |       |       |      |      |  |  |  |  |  |  |
|  |      |      |       |       |      |      |       |        |       |       |      |      |  |  |  |  |  |  |
|  |      |      |       |       |      |      |       |        |       |       |      |      |  |  |  |  |  |  |
|  |      |      |       |       |      |      |       |        |       |       |      |      |  |  |  |  |  |  |
|  |      |      |       |       |      |      |       |        |       |       |      |      |  |  |  |  |  |  |
|  |      |      |       |       |      |      |       |        |       |       |      |      |  |  |  |  |  |  |
|  |      |      |       |       |      |      |       |        |       |       |      |      |  |  |  |  |  |  |
|  |      |      |       |       |      |      |       |        |       |       |      |      |  |  |  |  |  |  |
|  |      |      |       |       |      |      |       |        |       |       |      |      |  |  |  |  |  |  |
|  |      |      |       |       |      |      |       |        |       |       |      |      |  |  |  |  |  |  |
|  |      |      |       |       |      |      |       |        |       |       |      |      |  |  |  |  |  |  |
|  |      |      |       |       |      |      |       |        |       |       |      |      |  |  |  |  |  |  |
|  |      |      |       |       |      |      |       |        |       |       |      |      |  |  |  |  |  |  |
|  |      |      |       |       |      |      |       |        |       |       |      |      |  |  |  |  |  |  |
|  |      |      |       |       |      |      |       |        |       |       |      |      |  |  |  |  |  |  |
|  |      |      |       |       |      |      |       |        |       |       |      |      |  |  |  |  |  |  |
|  |      |      |       |       |      |      |       |        |       |       |      |      |  |  |  |  |  |  |
|  |      |      |       |       |      |      |       |        |       |       |      |      |  |  |  |  |  |  |
|  |      |      |       |       |      |      |       |        |       |       |      |      |  |  |  |  |  |  |

## 

## 1. Visão Geral

O curso tem como objetivo habilitar os operadores do módulo de Faturamento a realizar os processos necessários para a utilização do sistema.

## 2. Objetivo

O objetivo do cadastro de clientes por unidade é relacionar os clientes de cada unidade da empresa.

#### 

## 3. Cadastros

#### **3.1 Clientes por Unidade**

No canto superior esquerdo da tela inicial do **TecFood Web**, clique no ícone do menu lateral. Esse acesso também pode ser feito por meio de um atalho, pressionando as teclas Ctrl e M simultaneamente.

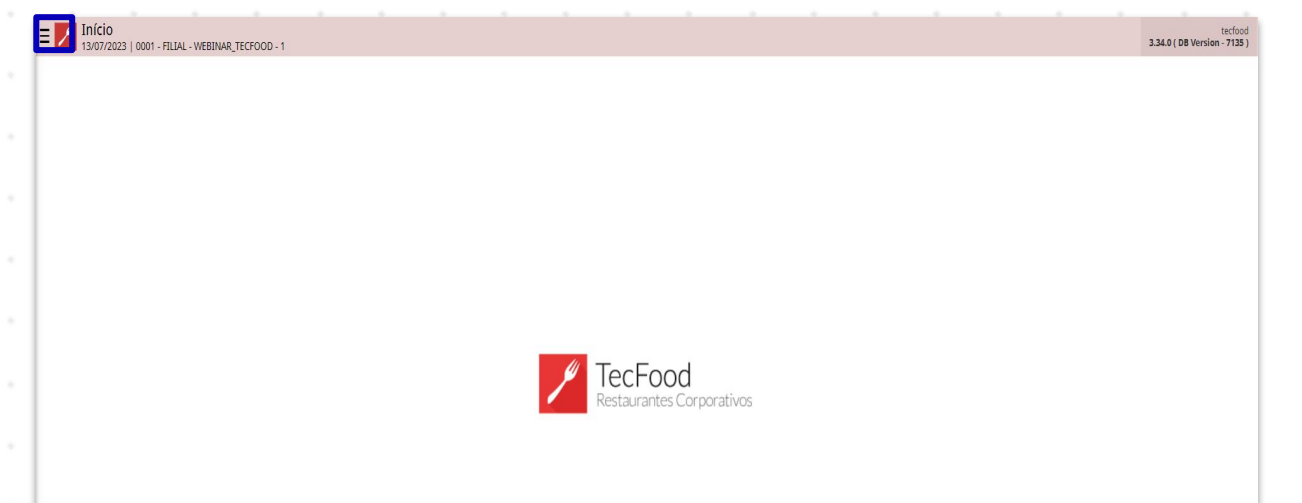

|  | No ca | amp | 00 P | esqu | uisa | r, di | gite | Clie | ente | s pc | or Ur | nida | de e | e clio | que | na d | opçá | ăo q | ue s | erá |  |
|--|-------|-----|------|------|------|-------|------|------|------|------|-------|------|------|--------|-----|------|------|------|------|-----|--|
|  | exibi | da. |      |      |      |       |      |      |      |      |       |      |      |        |     |      |      |      |      |     |  |
|  |       |     |      |      |      |       |      |      |      |      |       |      |      |        |     |      |      |      |      |     |  |
|  |       |     |      |      |      |       |      |      |      |      |       |      |      |        |     |      |      |      |      |     |  |
|  |       |     |      |      |      |       |      |      |      |      |       |      |      |        |     |      |      |      |      |     |  |
|  |       |     |      |      |      |       |      |      |      |      |       |      |      |        |     |      |      |      |      |     |  |
|  |       |     |      |      |      |       |      |      |      |      |       |      |      |        |     |      |      |      |      |     |  |
|  |       |     |      |      |      |       |      |      |      |      |       |      |      |        |     |      |      |      |      |     |  |
|  |       |     |      |      |      |       |      |      |      |      |       |      |      |        |     |      |      |      |      |     |  |
|  |       |     |      |      |      |       |      |      |      |      |       |      |      |        |     |      |      |      |      |     |  |
|  |       |     |      |      |      |       |      |      |      |      |       |      |      |        |     |      |      |      |      |     |  |
|  |       |     |      |      |      |       |      |      |      |      |       |      |      |        |     |      |      |      |      |     |  |
|  |       |     |      |      |      |       |      |      |      |      |       |      |      |        |     |      |      |      |      |     |  |

| operador_WEBINAR_TECFOOD_8                                                     | ractoo<br>3.23.1 ( 08 Version - 6559 )      |
|--------------------------------------------------------------------------------|---------------------------------------------|
| 05/12/2022<br>0001 - FILIAL - WEBINAR_TECFOOD - 1                              |                                             |
| 😔 Trocar Unidade                                                               |                                             |
| clientes por unidade X                                                         |                                             |
| Clientes por Unidade<br>Parametrização » Cadastros Gerais » Parceiro » Cliente |                                             |
|                                                                                | <b>TecFood</b><br>Restaurantes Corporativos |
|                                                                                |                                             |
| 🚯 Zeedhi 🗛                                                                     |                                             |

No filtro na tela seguinte, selecione a unidade em que os clientes serão relacionados no campo **Unidade** e clique em **Aplicar Filtro**.

| = 🖊   | Clien<br>05/12/2 | tes por Unidade<br>022   0001 - FILIAL - WI | EBINAR_TECFOO |              |           |                                    |                  |                   |                               | Access Control     | CADPED CADPED 2.30.0 ( DB Version - 6569 ) Favoritos |
|-------|------------------|---------------------------------------------|---------------|--------------|-----------|------------------------------------|------------------|-------------------|-------------------------------|--------------------|------------------------------------------------------|
|       |                  |                                             |               |              |           |                                    |                  |                   |                               |                    |                                                      |
| Inscr | ição             | Razão Social                                | Rateio (%)    | Adiantamento | Principal | Utiliza Contrato Cliente Principal | Vendas ForSale   | Corrigir Efetivos | Considerar Mínimo de Efetivos | Nº dias para Aviso | E-mail Danfe / Boleto / CRF                          |
|       |                  |                                             |               |              |           |                                    | Não há registros |                   |                               |                    |                                                      |
|       |                  |                                             |               |              |           |                                    |                  |                   |                               |                    |                                                      |
|       |                  |                                             |               |              |           |                                    |                  |                   |                               |                    |                                                      |
|       |                  |                                             |               |              |           |                                    |                  |                   |                               |                    |                                                      |
|       |                  |                                             |               |              |           |                                    |                  |                   |                               |                    |                                                      |
|       |                  |                                             |               |              |           |                                    |                  |                   |                               |                    |                                                      |
|       |                  |                                             |               |              |           |                                    |                  |                   |                               |                    |                                                      |
|       |                  |                                             |               |              |           |                                    |                  |                   |                               |                    |                                                      |
|       |                  |                                             |               |              |           |                                    |                  |                   |                               |                    |                                                      |
|       |                  |                                             |               |              |           |                                    |                  |                   |                               |                    |                                                      |
|       |                  |                                             |               |              |           |                                    |                  |                   |                               |                    |                                                      |
|       |                  |                                             |               |              |           |                                    |                  |                   |                               |                    |                                                      |
|       |                  |                                             |               |              |           |                                    |                  |                   |                               |                    |                                                      |
| Filtr | 0                |                                             |               |              |           |                                    |                  |                   |                               |                    |                                                      |
| Unida | de O             |                                             |               |              |           |                                    |                  |                   |                               |                    |                                                      |
| Proc  | urar             |                                             |               |              |           |                                    |                  |                   |                               |                    | Q                                                    |
| Fecha | ar               |                                             |               |              |           |                                    | ×                |                   |                               |                    | Aplicar filtro                                       |
| -     | -                |                                             | -             |              |           |                                    |                  |                   |                               |                    |                                                      |

Para fazer o cadastro, clique em Adicionar na parte inferior da tela.

| = Clier   | ntes por Unidade<br>/2023   0001 - FILIAL - W | EBINAR_TECFOOD - 1      |           |                                    |                 |                   |                             | Access Control         | CADPED<br>2.30.0 ( DB Version - 6622 ) Favoritos |
|-----------|-----------------------------------------------|-------------------------|-----------|------------------------------------|-----------------|-------------------|-----------------------------|------------------------|--------------------------------------------------|
|           |                                               | B . 1 (0/2) A 11        |           |                                    |                 |                   |                             |                        |                                                  |
| Inscrição | Razão Social                                  | Rateio (%) Adiantamento | Principal | Utiliza Contrato Cliente Principal | Vendas ForSale  | Corrigir Efetivos | Considerar Minimo de Efetiv | vos Nº dias para Aviso | E-mail Dante / Boleto / CRF                      |
|           |                                               |                         |           |                                    | ao na registros |                   |                             |                        |                                                  |
|           |                                               |                         |           |                                    |                 |                   |                             |                        |                                                  |
|           |                                               |                         |           |                                    |                 |                   |                             |                        |                                                  |
|           |                                               |                         |           |                                    |                 |                   |                             |                        |                                                  |
|           |                                               |                         |           |                                    |                 |                   |                             |                        |                                                  |
|           |                                               |                         |           |                                    |                 |                   |                             |                        |                                                  |
|           |                                               |                         |           |                                    |                 |                   |                             |                        |                                                  |
|           |                                               |                         |           |                                    |                 |                   |                             |                        |                                                  |
|           |                                               |                         |           |                                    |                 |                   |                             |                        |                                                  |
|           |                                               |                         |           |                                    |                 |                   |                             |                        |                                                  |
|           |                                               |                         |           |                                    |                 |                   |                             |                        |                                                  |
|           |                                               |                         |           |                                    |                 |                   |                             |                        |                                                  |
|           |                                               |                         |           |                                    |                 |                   |                             |                        |                                                  |
|           |                                               |                         |           |                                    |                 |                   |                             |                        |                                                  |
|           |                                               |                         |           |                                    |                 |                   |                             |                        |                                                  |
|           |                                               |                         |           |                                    |                 |                   |                             |                        |                                                  |
|           |                                               |                         |           |                                    |                 |                   |                             |                        |                                                  |
|           |                                               |                         |           |                                    |                 |                   |                             |                        | ▼ Fitro aplicado Q                               |
|           |                                               |                         |           |                                    | Adicionar       |                   |                             |                        |                                                  |

Na janela que será aberta, preencha os campos:

| Elientes por Unidade<br>02/01/2023   0001 - FILIAL - WEBINAR_TECFOOD - 1 |                                       |                            |                             | Access Control                   | CADPED CADPED CADPED Favoritos |
|--------------------------------------------------------------------------|---------------------------------------|----------------------------|-----------------------------|----------------------------------|--------------------------------|
|                                                                          | Cliente                               |                            |                             |                                  |                                |
| Inscrição Razão Social Rateio (%) Adiantamen                             | Cliente 😜                             |                            |                             |                                  |                                |
| 0,00 Não Utiliza                                                         | Procurar                              |                            |                             |                                  | Q                              |
|                                                                          | Rateio (%)                            |                            | Per. Faturamento            |                                  |                                |
|                                                                          | Mole No.                              | 0,00                       |                             |                                  | ~                              |
|                                                                          | Adiantamento 😋                        | Principal 😜                |                             | Utiliza Contrato Cliente Princip | pal                            |
|                                                                          | Não Utiliza 🗸 🗸                       | Não                        | ~                           | Não                              | ~                              |
|                                                                          | Desc. Período Faturamento             |                            |                             |                                  |                                |
|                                                                          | Código Externo Imp.                   |                            |                             | Vendas ForSale 😜                 |                                |
|                                                                          |                                       |                            |                             | Não Permite                      | ~                              |
|                                                                          | Corrigir Efetivos                     |                            | Considerar Mínimo de Efetiv | /0S                              |                                |
|                                                                          |                                       | ~                          |                             |                                  | ~                              |
|                                                                          | Vencimento do Contrato                |                            | Nº dias para Aviso          |                                  |                                |
|                                                                          |                                       | <b></b>                    |                             |                                  |                                |
|                                                                          | E-mail Danfe / Boleto / CRF           |                            |                             |                                  |                                |
|                                                                          |                                       |                            |                             |                                  |                                |
|                                                                          | Considera Pedidos MyOrder na Apuração | Fornecedor para Pagamento: | s                           |                                  |                                |
|                                                                          | Não 🗸                                 | Procurar                   |                             |                                  | Q                              |
|                                                                          |                                       |                            |                             |                                  |                                |
|                                                                          |                                       |                            |                             |                                  |                                |
|                                                                          |                                       |                            |                             |                                  |                                |
|                                                                          |                                       |                            |                             |                                  |                                |
|                                                                          |                                       |                            |                             |                                  |                                |
|                                                                          |                                       |                            |                             |                                  |                                |
|                                                                          |                                       |                            |                             |                                  |                                |
| Cancelar                                                                 |                                       |                            |                             |                                  | Salvar                         |
|                                                                          |                                       |                            |                             |                                  |                                |

- Cliente: clique no campo e pesquise o nome do cliente já cadastrado anteriormente.
- Rateio (%): caso o cliente utilize a opção de rateio, informe a porcentagem.

- Per. Faturamento: clique no campo para selecionar o período de faturamento do cliente, que pode ser semanal, decendial, quinzenal ou mensal.
- Adiantamento: se o cliente utilizar a opção de adiantamento, marque Utiliza, caso contrário, clique em Não Utiliza.
- Principal: selecione Sim caso o cliente seja o principal cliente da unidade em questão.
- Utiliza Contrato Cliente Principal: marque conforme a situação da empresa.
- Descrição Período Faturamento: digite alguma observação referente ao período de faturamento do cliente.
- Código Externo Imp.: esse campo poderá ser preenchido caso haja alguma integração com outro módulo de sua empresa.
- Vendas ForSale: caso possua o Módulo ForSale e for permitido fazer alguma venda para esse cliente, selecione Permite.
- Corrigir Efetivos: indique se os lançamentos de efetivos serão corrigidos por preço unitário ou por quantidade.
- **Considerar Mínimo de Efetivos**: se o cliente tiver um mínimo de efetivos para faturar, selecione se será por dia ou por período.
- Vencimento de Contrato: se houver, insira a data de vencimento do contrato.
  - N° dias para Aviso: digite quantos dias antes do término do contrato do cliente você deseja ser avisado pelo sistema.

- E-mail Danfe/Boleto/CRF: digite um e-mail do cliente para que sejam enviados a nota de faturamento, o boleto e o CRF (Conhecimento de Fornecimento de Refeições).
- Considera Pedidos MyOrder na Apuração: se o cliente tiver o aplicativo da Teknisa MyOrder e no processo de apuração você quiser que o sistema considere esses pedidos, marque Sim.

Após completar o cadastro, clique em Salvar.

| = Client<br>02/01/2 | tes por Unidade<br>023   0001 - FILIAL - WI | EBINAR_TECFOOD | i+1         |                                       |                            |                             | Access Control                  | 2.30.0 ( DB Version | CADPED<br>- 6622)<br>Favoritos |
|---------------------|---------------------------------------------|----------------|-------------|---------------------------------------|----------------------------|-----------------------------|---------------------------------|---------------------|--------------------------------|
|                     |                                             |                |             | Cliente                               |                            |                             |                                 |                     |                                |
| Inscrição           | Razão Social                                | Rateio (%)     | Adiantamer  | Cliente 😜                             |                            |                             |                                 |                     |                                |
| 123321123           | CLIENTE EAD                                 |                | Não Utiliza | CLIENTE EAD                           |                            |                             |                                 |                     | $\times$                       |
|                     |                                             |                |             | Rateio (%)                            |                            | Per. Faturamento            |                                 |                     |                                |
|                     |                                             |                |             |                                       | 0,00                       | Decendial                   |                                 |                     | $\sim$                         |
|                     |                                             |                |             | Adiantamento 😜                        | Principal 😜                |                             | Utiliza Contrato Cliente Princi | pal                 |                                |
|                     |                                             |                |             | Não Utiliza 🗸 🗸                       | Sim                        | $\sim$                      | Não                             |                     | $\sim$                         |
|                     |                                             |                |             | Desc. Período Faturamento             |                            |                             |                                 |                     |                                |
|                     |                                             |                |             | Código Externo Imp.                   |                            |                             | Vendas ForSale 😜                |                     |                                |
|                     |                                             |                |             |                                       |                            |                             | Não Permite                     |                     | $\sim$                         |
|                     |                                             |                |             | Corrigir Efetivos                     |                            | Considerar Mínimo de Efetiv | 70S                             |                     |                                |
|                     |                                             |                |             |                                       | ~                          |                             |                                 |                     | $\sim$                         |
|                     |                                             |                |             | Vencimento do Contrato                |                            | Nº dias para Aviso          |                                 |                     |                                |
|                     |                                             |                |             | 12/01/2023                            | ×                          |                             |                                 |                     | 7                              |
|                     |                                             |                |             | E-mail Danfe / Boleto / CRF           |                            |                             |                                 |                     |                                |
|                     |                                             |                |             | email@email.com                       |                            |                             |                                 |                     |                                |
|                     |                                             |                |             | Considera Pedidos MyOrder na Apuração | Fornecedor para Pagamento: | í                           |                                 |                     |                                |
|                     |                                             |                |             | Não 🗸                                 | Procurar                   |                             |                                 |                     | Q                              |
|                     |                                             |                |             |                                       |                            |                             |                                 |                     |                                |
| Cancelar            |                                             |                |             |                                       |                            |                             |                                 |                     | Salvar                         |

Ao seguir as etapas do manual os clientes serão relacionados à unidade desejada.

TEKNISA

|  | Fatu | rame | nto V | Neb - | - Ca | dast | ro de | e Clie | entes | ; por | Unio | dade | * |  |  |  |  |  |
|--|------|------|-------|-------|------|------|-------|--------|-------|-------|------|------|---|--|--|--|--|--|
|  |      |      |       |       |      |      |       |        |       |       |      |      |   |  |  |  |  |  |
|  |      |      |       |       |      |      |       |        |       |       |      |      |   |  |  |  |  |  |
|  |      |      |       |       |      |      |       |        |       |       |      |      |   |  |  |  |  |  |
|  |      |      |       |       |      |      |       |        |       |       |      |      |   |  |  |  |  |  |
|  |      |      |       |       |      |      |       |        |       |       |      |      |   |  |  |  |  |  |
|  |      |      |       |       |      |      |       |        |       |       |      |      |   |  |  |  |  |  |
|  |      |      |       |       |      |      |       |        |       |       |      |      |   |  |  |  |  |  |
|  |      |      |       |       |      |      |       |        |       |       |      |      |   |  |  |  |  |  |
|  |      |      |       |       |      |      |       |        |       |       |      |      |   |  |  |  |  |  |
|  |      |      |       |       |      |      |       |        |       |       |      |      |   |  |  |  |  |  |
|  |      |      |       |       |      |      |       |        |       |       |      |      |   |  |  |  |  |  |
|  |      |      |       |       |      |      |       |        |       |       |      |      |   |  |  |  |  |  |
|  |      |      |       |       |      |      |       |        |       |       |      |      |   |  |  |  |  |  |
|  |      |      |       |       |      |      |       |        |       |       |      |      |   |  |  |  |  |  |
|  |      |      |       |       |      |      |       |        |       |       |      |      |   |  |  |  |  |  |
|  |      |      |       |       |      |      |       |        |       |       |      |      |   |  |  |  |  |  |
|  |      |      |       |       |      |      |       |        |       |       |      |      |   |  |  |  |  |  |
|  |      |      |       |       |      |      |       |        |       |       |      |      |   |  |  |  |  |  |
|  |      |      |       |       |      |      |       |        |       |       |      |      |   |  |  |  |  |  |
|  |      |      |       |       |      |      |       |        |       |       |      |      |   |  |  |  |  |  |
|  |      |      |       |       |      |      |       |        |       |       |      |      |   |  |  |  |  |  |
|  |      |      |       |       |      |      |       |        |       |       |      |      |   |  |  |  |  |  |
|  |      |      |       |       |      |      |       |        |       |       |      |      |   |  |  |  |  |  |
|  |      |      |       |       |      |      |       |        |       |       |      |      |   |  |  |  |  |  |
|  |      |      |       |       |      |      |       |        |       |       |      |      |   |  |  |  |  |  |
|  |      |      |       |       |      |      |       |        |       |       |      |      |   |  |  |  |  |  |
|  |      |      |       |       |      |      |       |        |       |       |      |      |   |  |  |  |  |  |
|  |      |      |       |       |      |      |       |        |       |       |      |      |   |  |  |  |  |  |
|  |      |      |       |       |      |      |       |        |       |       |      |      |   |  |  |  |  |  |
|  |      |      |       |       |      |      |       |        |       |       |      |      |   |  |  |  |  |  |
|  |      |      |       |       |      |      |       |        |       |       |      |      |   |  |  |  |  |  |

##